#### ΓΡΑΦΙΚΑ & ΕΙΚΟΙΝΙΚΗ ΠΡΑΓΜΑΤΙΚΟΤΗΤΑ

LAB #2

3ds MAX – Εισαγωγή, Αρχικές ρυθμίσεις

Περιεχόμενα

Modeling

Basics, Polygons (subdivision surfaces),

Splines, NURBS modeling

Animation

Hierarchies, Key-frames

- Lights
- Materials
- Rendering
- Special Effects

https://www.autodesk.com/education/free-software/3ds-max

#### Εισαγωγή - Αρχικές ρυθμίσεις

- Workspace
  - Projects Folder
    - Scenes, Images
  - Create a new folder (Recommended)
- Customize
  - Customize (Custom UI and Defaults Switcher)
- Preferences
  - Customize (Preferences...)
    - Help (Change to Local Computer/Network)
    - Viewports (Display Drivers Choose the recommended)
    - Files (Convert local file paths to relative Enable)

Basics

□ Interface (1/3)

Menus

Workspace Default --- Default with Enhanced Menus

Not include all commands but also

Some commands only found in Menus

- Command Panel
  - Create, Modify ....
- Main Toolbar
  - Move, Link

Basics

#### Interface (2/3)

- Main area
  - View Ports (Top, Front, Left, Perspective or Real Word)
  - View Ports Controls (Maximize Active, ...)
- Help Line
  - Tell us what we can do ....
- Transform Controls
  - Position of an object, Rotation, ....

Basics

Interface (3/3)

Animation Controls

Key frames

- Transport Controls
  - Navigation through timeline
- View Ports Controls
  - View Port Navigation

#### **3ds MAX** Create & Modify objects

Use Menus or Command Panel

Create Panel (Default)

Geometry, Shapes, Lights, Cameras, Helpers, ...

- Pick an Object Type (e.g. Share)
- Go to Perspective View
- Click and Drug Release Right Click to de-activate the Selection of the object
- Object Parameters
- Modify Panel
  - Access the objects parameters
  - Units in Inches

Units

#### Default Unit Measure in Inches

- Select different unit measurement of an object
  - Select an Object (Select Object Tool from Main Toolbar -)
  - Modify Panel Parameters
    - Length, Width, Height (enter values)
- Enable Display Unit Scale
  - Customize (Menus) Units Setup
    - Choose between Metric / Us Standard / Custom
    - Usually we work in meters so lets choose Metric
- Change the Size of the Word
  - Customize (Menus) Units Setup
    - System Unit Setup (Assign the accuracy of a unit)
    - Set up and Restart 3ds MAX
    - 10mm to 1 mile<sup>2</sup>

Grid

#### Determine the scale of objects

- Right click on "Magnet" Button Snaps Toggle in Mail Toolbar
  - Grid and Snap Settings Dial box
  - Home Grip
    - Grip Dimensions
      - Spacing,
      - Major Lines every Nth Grid Line,
      - Perspective View Grip Extent
- Customize
  - Customize User Interface
    - (..., Colors tab, Elements, Grids, Intensity, Apply Colors Now, Save)

**View Port Navigation** 

- View Port Navigation tools
  - Zoom tool (distance change)
  - Hand tool
    - Not real pan tool, the camera change position and not only its angle
  - Field-of-View (true zoom, camera stay still)
  - Orbit Sub-Object tool or Arc Rotate
    - Click in the yellow circle which appears
  - Maximize viewports
  - Zoom Extents (All) Selected
    - Select Object Main toolbar Zoom Extents Selected
    - (All) Object zooms at All Viewports

#### **3ds MAX** View Port Navigation

VIEWFUIT

Undo viewport command

Two Set of Undo

- Scene: Menu Undo button or [Ctrl + Z]
- Viewport: Perspective Undo View Rotate or [Shift + Z]

12

#### View Port Navigation Using hotkeys

- Memorize viewport hotkeys navigation
  - Middle mouse button
    - Middle click + drag [Move the camera][hand icon]
    - Alt + middle click + drag [Arc rotate][orbit]
    - Ctrl + alt + middle click + drag OR Turn the mouse wheel [zoom]
    - Alt + w [maximize/minimize active viewport]
    - "z" [ zoom extents]
- Lost my Word (Perspective View)
  - Click Perspective Choose Front (View)
  - Click Front Choose Perspective (View)

13

#### **Transform Objects**

- Select and Move Main Toolbar OR "w" hotkey
  - Move Gizmo (x, y, z Axes)
  - In Perspective View we move in Word coordinates
  - In all the others Viewports we move through local coordinates.
  - We can move in two directions using the right axes bracket (xy, xz, yz)
- □ Select and Rotate Main Toolbar OR "e" hotkey
  - Rotate at one direction at time or at all directions (click at the center of object)
- □ Select and Uniform Scale Main Toolbar OR "r" hotkey
  - Do NOT use this option
  - Instead we can change the parameters of an object using the Modify Panel
- Select Object "q" hotkey

#### Shading modes

14

- Select objects and move a little above the ground
- Zoom in Perspective View (Mouse wheel)
- Create Panel Standard Primitives Plane (Release mouse & Right click)
- □ Maximize View (Alt + w)
- Orbit (Alt + Middle mouse + drag)
- □ [+][Perspective][Realistic]
  - Realistic "F3" hotkey
  - Shaded
  - Edged Faces "F4" hotkey
  - Lights and Shadows
  - Facets
  - Hidden Line
  - Clay
  - Stylizes (Graphite, Ink, ...)

#### **Configure Viewports**

- Click on an empty space in Main Toolbar
  - From the pop-up menu select Viewport Layout Tabs
  - The Viewport bar will appear at the left of the 3ds MAX
  - To create a new Viewport Layout Tab Click at the arrow
  - Choose a layout you wish
  - Select the layout you wish by click the layout icon in the bar menu
- □ Click on [+]
  - Chose Configure Viewports
  - Layout panel
  - Display Performance (Improve Quality Progressively)
- □ Visual Style & appearance
  - Selection (Selection Brackets, ....)

# Ερωτήσεις

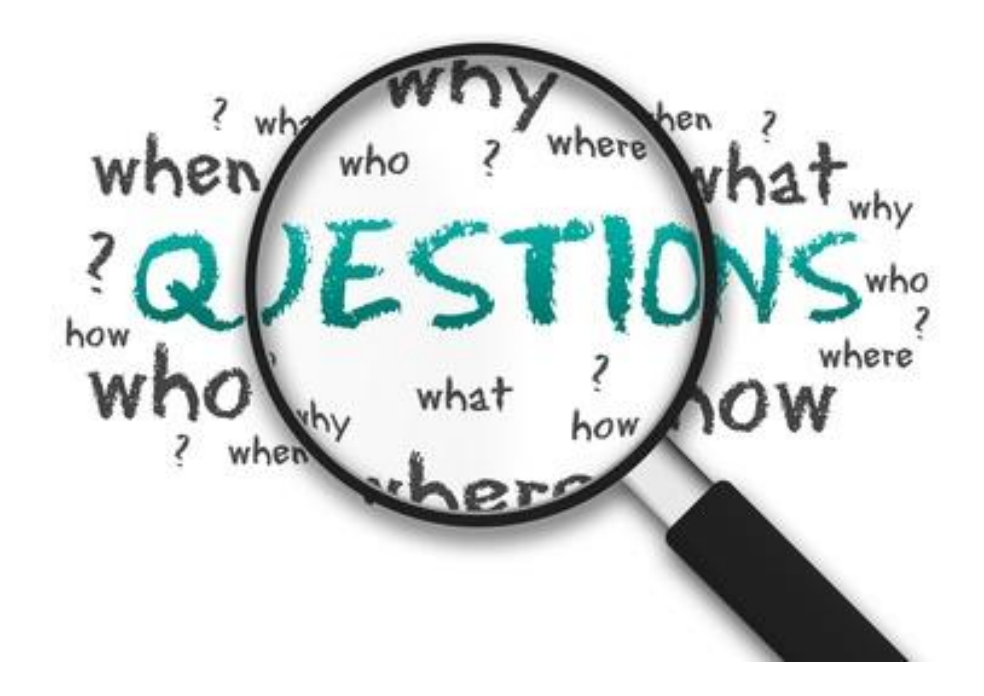